### Tableau Public をインストールして開くと、

次の初期画面が出ます。

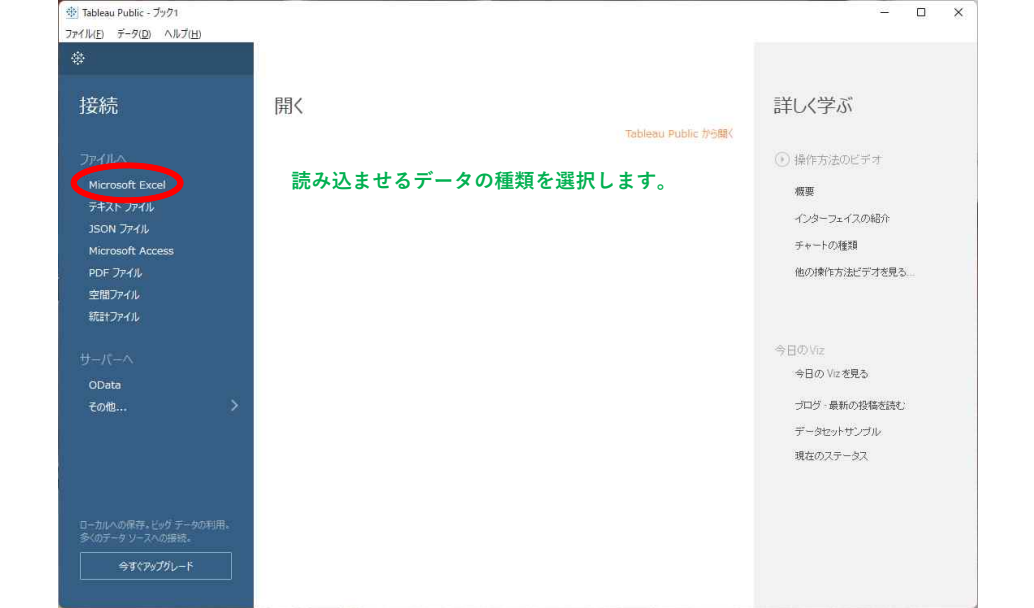

#### 読み込ませるExcelのデータファイルを選択します

練習用のファイル「NDB(R1)K**手術(入院)款別二次医療圏別算定回数000821490Tableau**」を ご利用ください

| <b>④</b> 章(              |                                                     |                  |                           | ×                                                                                                    |
|--------------------------|-----------------------------------------------------|------------------|---------------------------|----------------------------------------------------------------------------------------------------|
| 4 → - + + ■> K> £25557 > |                                                     |                  |                           | ✓ C 2 5251+520₩₽                                                                                                    |
| 聖理・ 新しい7メルター             |                                                     |                  |                           | = · = •                                                                                                    |
| × + 94997982             | 6m                                                  | 更新日时             | 独相 アイズ                    |                                                                                                    |
| - +215/d #               | ④合理之後進於3442後認定民業業業                                  | 2022/10/28 16:46 | Microsoft Deed 7. 1783    |                                                                                                    |
| 1 1000-1                 | • 国際調量2000同业長210国標準制人口比率                            | 2023/10/19 14/11 | Microsoft Excel 2         |                                                                                                    |
| 1 9000 A                 | ◎ NDAHINATIOP 市台市市市工作業業運動性学生と実現性(開始後代) 000mmalaless | 2022/30/18 1641  | Minviolt Root 7., 400 KB  |                                                                                                    |
| 1/27+                    | ◎】NCR(F)(C学術人用)形形二次軍導動列軍党国務20082148/Gallenu         | 2022/10/18 13:23 | Microsoft Excel 7         |                                                                                                    |
|                          | 國際協議的設法人員(4402年年)                                   | 2022/19/28 15:34 | Microsoft Deal 7 1233     |                                                                                                    |
| • R                      | 我们要求(10万人用) hype(h2529                              | 2022/19/29 940   | Microsoft Dicel 7.2 SHI13 |                                                                                                    |
| - NORSCHARGENNERGER      | 民立革命重新进行主要用54591,7055475,mic (1)                    | 2022/06/01 16:90 | Microoft Excel 7 40 KB    |                                                                                                    |
| U Dropbox #              | 第二件用他的联合、ショートカット                                    | 2021/10/19 11:02 | 59-H29H 2KB               |                                                                                                    |
| NDE                      | ④ 用用他或服金(21)(用用)(注意)                                | 2023/08/18 16/04 | Microsoft Band 7          |                                                                                                    |
| MDB(Pt)                  | ≥ #Li/2±1/2-                                        | 2023/11/01 18:50 | 77(1)-781/9-              |                                                                                                    |
| 医療情報学会共同企業3022           | 二 253,0%查查44                                        | 2022/10/00 12:25 | 7912-782.5-               |                                                                                                    |
| 5 BLUCHUA-               | 1 1 1 1 1 1 1 1 1 1 1 1 1 1 1 1 1 1 1               | 2022/09/30 15:02 | 7951L781.8~               |                                                                                                    |
| > 🙀 Greative Doud Files  | ach cello Sonata                                    | 2022/04/10 14(2) | 7943-743-9-               |                                                                                                    |
| > 🐺 Drophics             |                                                     |                  |                           |                                                                                                    |
| ) CreDrive               |                                                     |                  |                           |                                                                                                    |
| × ≡ ×                    |                                                     |                  |                           |                                                                                                    |
| > 🛓 593/0-6              |                                                     |                  |                           |                                                                                                    |
| > 💶 9251-97              |                                                     |                  |                           |                                                                                                    |
| > PRIOF                  |                                                     |                  |                           |                                                                                                    |
| > 2764                   |                                                     |                  |                           |                                                                                                    |
| > 1 197                  |                                                     |                  |                           |                                                                                                    |
| > 0 53-997               |                                                     |                  |                           |                                                                                                    |
| > 骗 Windows (G)          |                                                     |                  |                           |                                                                                                    |
| > 🍓 #>+9-9               |                                                     |                  |                           |                                                                                                    |
| 7H1439                   |                                                     |                  |                           | <ul> <li>boot 7=7757 (Tals Tals Tals Tals *</li> </ul>                                                                                                    |
|                          |                                                     |                  |                           | 第0回 449支お                                                                                                    |
|                          |                                                     |                  |                           | and the second second se |

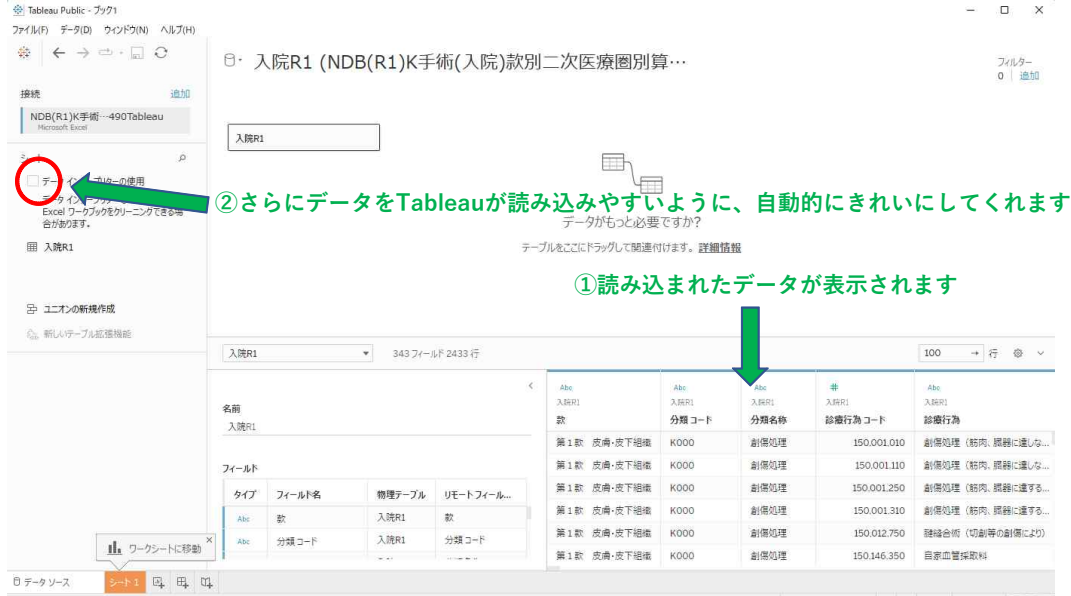

R € F R 田 田 田

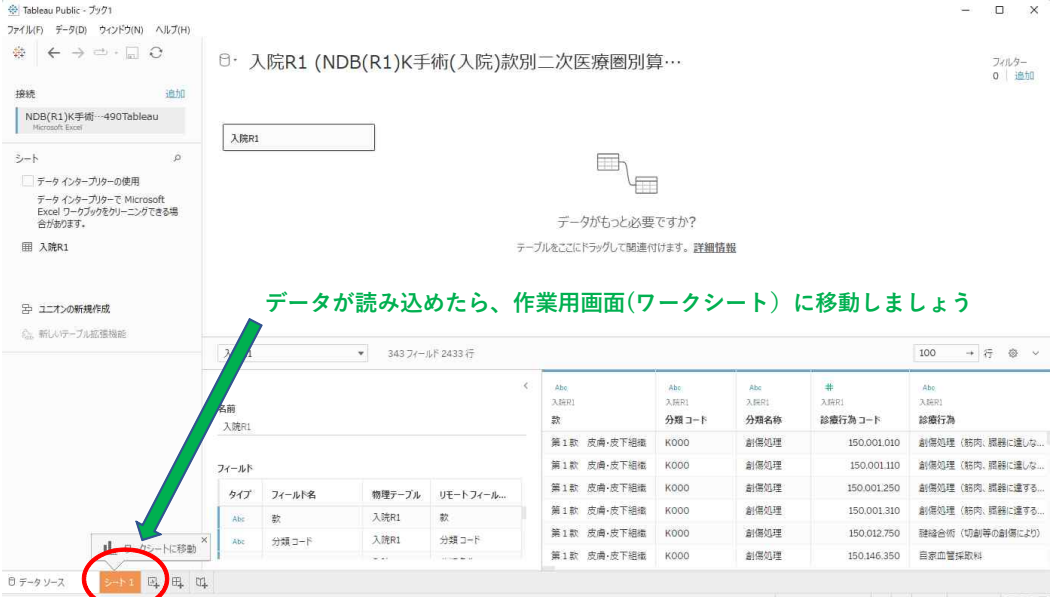

| ほそとお 田 恵 ■

| 😵 Tableau Public - ブック1 – 🔲 🗙                                                              |                                                                                                    |               |                                             |                                                                                                    |  |  |
|--------------------------------------------------------------------------------------------|----------------------------------------------------------------------------------------------------|---------------|---------------------------------------------|----------------------------------------------------------------------------------------------------|--|--|
| ファイルビデータ回 ワークシート(20) ダッシュボード(18) ストーリーロ 分析(14) マップ(14) 曹武騎走(12) サーバー(15) ウインドウ(14) ヘルプ(14) |                                                                                                    |               |                                             |                                                                                                    |  |  |
| * ← → □ - 🖬 🛱                                                                              | • • • • •                                                                                                    | de te 🧕 🗸 •   |                                             | ₹ 表示形式                                                                                                    |  |  |
| データ アナリティクス <                                                                              | ページ                                                                                                    | III 万J        |                                             | The second second second second second second second second second second second second second second second se |  |  |
| ⑦ 入院R1 (NDB(R1)K手術…                                                                        |                                                                                                    | ≡ 行           |                                             |                                                                                                    |  |  |
| (小学) (小学) (小学) (小学) (小学) (小学) (小学) (                                                       | フィルター                                                                                                    | シート1          | CCIC7(-14 PE PD07                           |                                                                                                    |  |  |
|                                                                                            | マーク                                                                                                    |               | 作業用シートの画面です                                 |                                                                                                    |  |  |
|                                                                                            | 「自動」・                                                                                                    |               |                                             |                                                                                                    |  |  |
|                                                                                            | ●         ●         J         T           ●         J47X         F≠30           □         Q         T           THE         P=-0K- |               |                                             |                                                                                                    |  |  |
|                                                                                            |                                                                                                    | ここにフィールドをドロップ |                                             | データを選択またはドラッグしてください                                                                                             |  |  |
|                                                                                            |                                                                                                    |               | 複数のフィールPを選択するには、<br>Shift または Ctrl キー支使用します |                                                                                                    |  |  |
| # 0120釧路<br># 0121根室                                                                       |                                                                                                    |               |                                             |                                                                                                    |  |  |
| 日 データソース シート 1 回                                                                           | e, 0,                                                                                                    |               |                                             |                                                                                                    |  |  |

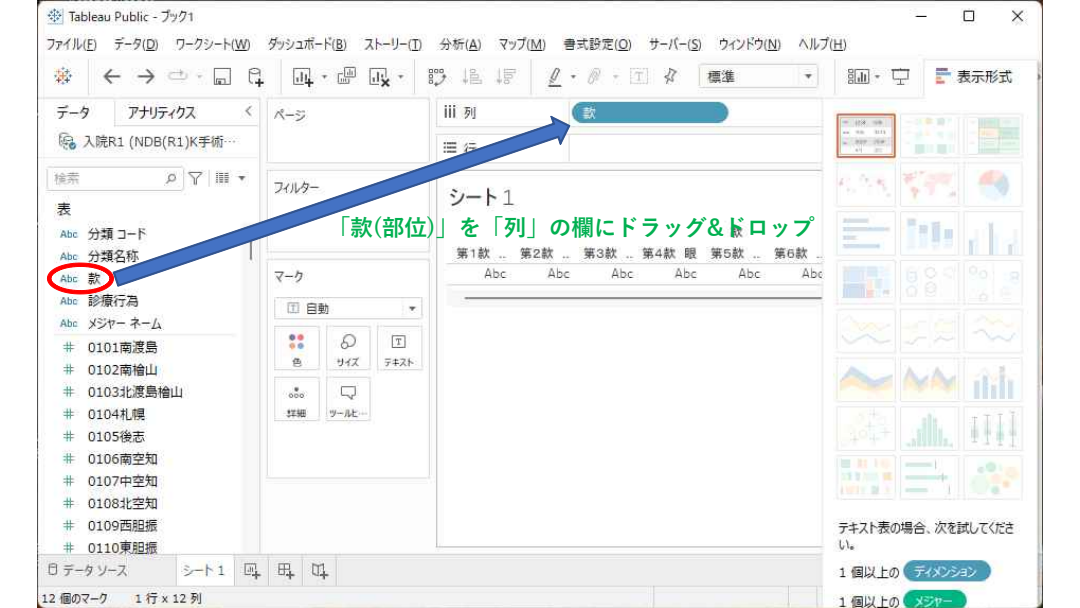

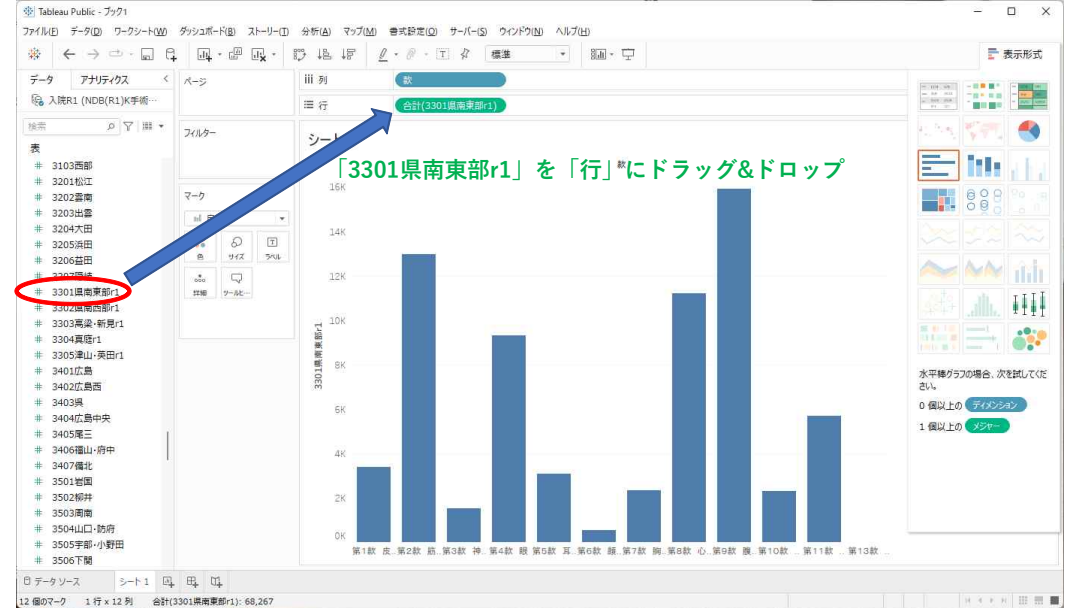

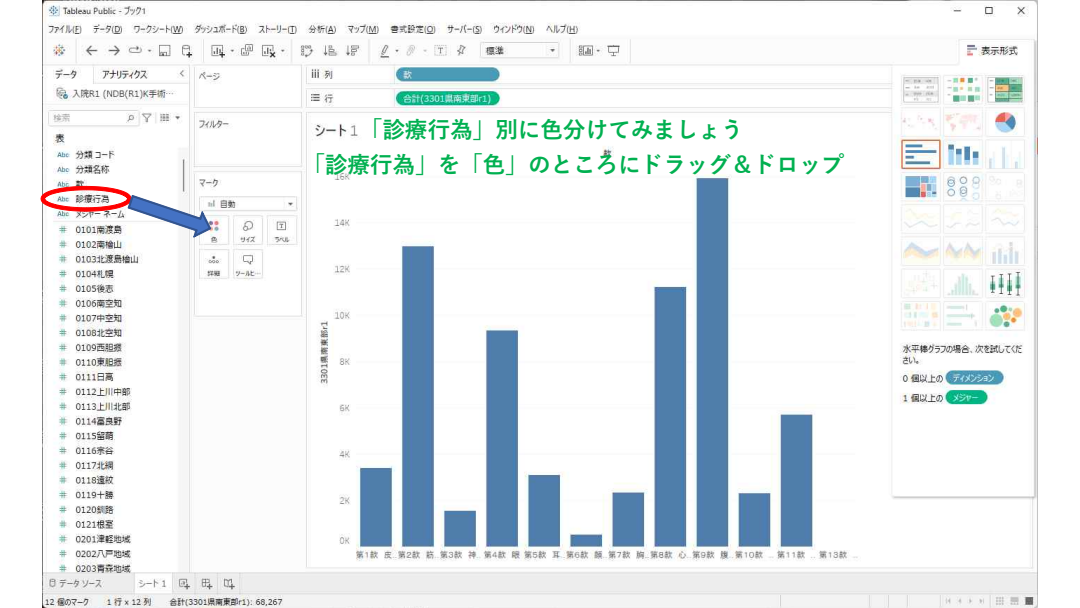

#### このメッセージが出ますから、あわてず「すべてのメンバーを追加」を選びます

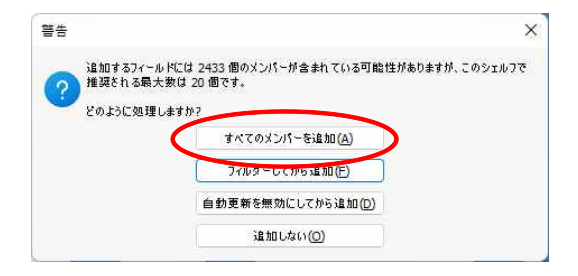

#### しばらく処理に時間がかかります

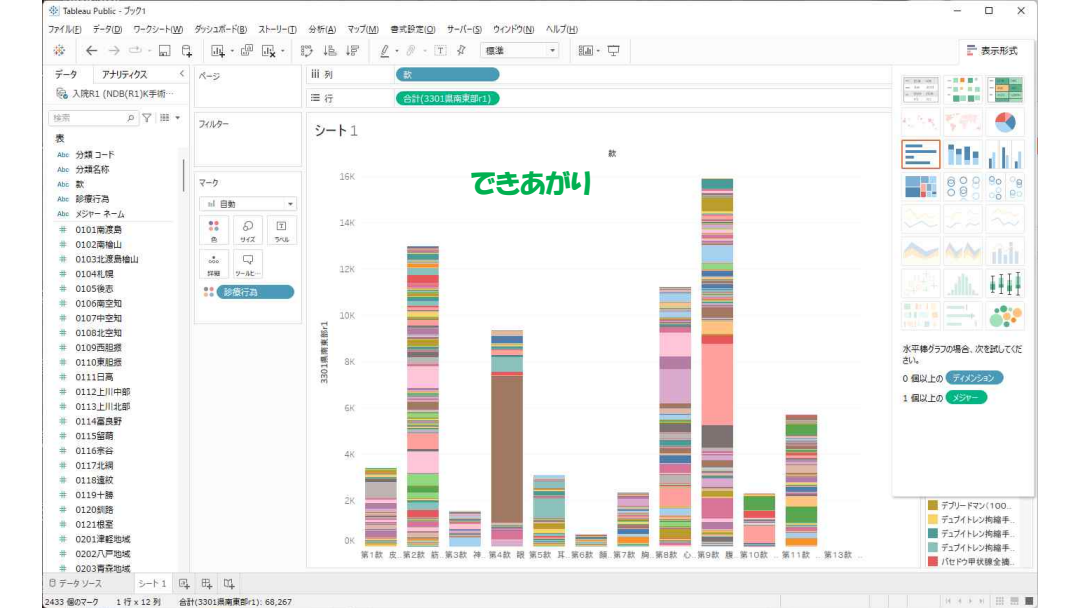

# できあがり

## グラフにカーソルを当てると、内容がポップアップします。